## **Feal How to Generate a CDA**

## All transactions must have a Commission Disbursement Authorization (CDA) completed and sent out to the closer.

You will want to complete your CDA very early in the transaction process. If you wait until right before closing, if there are any glitches, or if you are not sure how to input it to show all payment participants, your payment could be delayed.

CDAs are generated within your app or online in the desktop version. This example is in the desktop version and you can get there by going to bolt.therealbrokerage.com and log in using the email address and password you use to log into the app on your phone.

| Email / Username<br>Test@therealbrokerage.com<br>Password |
|-----------------------------------------------------------|
| Test@therealbrokerage.com Password                        |
| Password                                                  |
|                                                           |
|                                                           |
| Login                                                     |
| Join Real Forgot Password?                                |
|                                                           |

Once you log in, it'll open up to your transactions.

Click on the transaction that you need to generate your CDA for.

| ге | a re            | Home > 1 | Translactions      |                 |                                       |                |                                     |                     |                     |
|----|-----------------|----------|--------------------|-----------------|---------------------------------------|----------------|-------------------------------------|---------------------|---------------------|
| •  |                 | Active   | Cased              |                 |                                       |                |                                     |                     |                     |
|    | Offices         | Actions  | Transaction Code 1 | Type :          | Address                               | Price 1        | Status 1                            | Escrew Closing Date | Actual Closing Date |
|    | Hy Profile      |          | E 182-614-JOE-HLK  | ( <b>A</b> 544) | 123 TESTING WIX, Berwa, Ohio<br>44017 | USD 200,000.00 | (© formulat bound forward)          | 02/26/22            | N/A                 |
|    | Tipalti Account |          | 9 7HA-X50-Y8K-105  | A 1++           | 456 TESTING, Berea, Ohio 64217        | USD 300,000.00 | A Manufa Convertantian Mathematican | 03/28/22            | N/A                 |
| •  |                 |          |                    |                 |                                       |                |                                     |                     |                     |
|    |                 |          |                    |                 |                                       |                |                                     |                     |                     |
|    |                 |          |                    |                 |                                       |                |                                     |                     |                     |
|    |                 |          |                    |                 |                                       |                |                                     |                     |                     |

That brings you to this screen that lets you know, it's time to approve and review your commissions. Click Next.

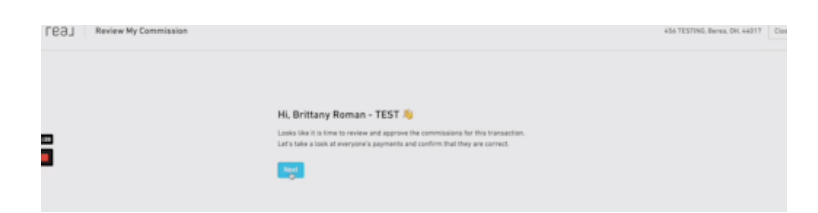

This screen asks you if the splits are correct. It will show you how the commission is split. If you had put in a co-agent in SkySlope, your split would be here. If it's not correct, you can say No, I need to make a change, and go back make appropriate edits to your transaction. If it looks good, click Yes, the splits are correct.

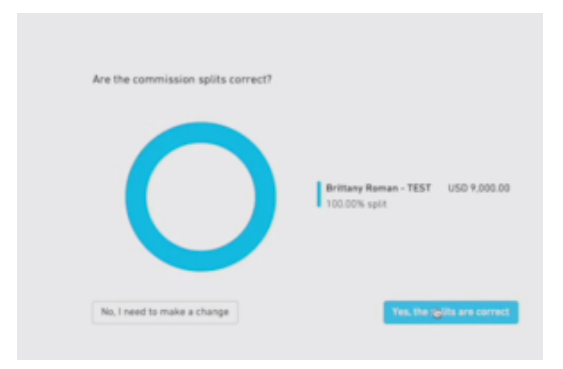

If you click Yes, you will come to a summary page that breaks down your Gross Commission minus your fees which may include: your 15% Real split if you have not capped or a transaction fee if you have, stock contributions if you have opted into the stock purchase plan, and a brokerage fee, if applicable, to total your Net Commission to be paid to you at closing.

| Annalisa Parlee<br>Buyers Agent | contact INFORMATION<br>aparlee_67@hotmail.com<br>+1 (206) 779-1718 |
|---------------------------------|--------------------------------------------------------------------|
| Commission Split                |                                                                    |
| Total                           | USD 31,450.00                                                      |
| Real                            | ~                                                                  |
| - Brokerage Fee                 | USD -250.00                                                        |
| - Real Split                    | USD -4,717.50                                                      |
| Fees And Rebates                |                                                                    |
| Net Payout                      | USD 26,482.50                                                      |
| No, I need to make a change     | Yes, the commission details are correct                            |

When clicking Yes, you will come to this next screen with one more breakdown to review. It also tells you what the next steps will be.

Review this thoroughly and if you need to make any changes, click No, I need to make a change and return to the transaction to make your changes. If it is correct, click I have approved all of the commission details.

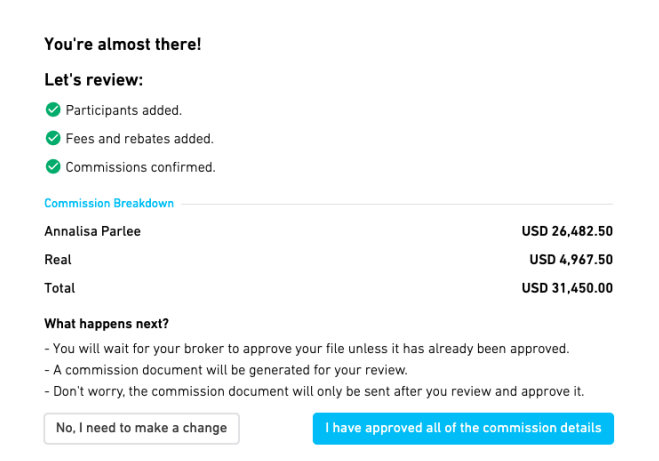

On any of the previous three screens, when clicking No, you will come back into your transaction and you will click on Edit Transaction or Manage Payment Participants to Input a Payment Participant.

| re91 ∎                                       | Home > Transactions > 456 TESTING, Berea, OH, 44017                                                                                                    |                                            |                                                                                                    |
|----------------------------------------------|----------------------------------------------------------------------------------------------------|--------------------------------------------|----------------------------------------------------------------------------------------------------|
| My Transactions                              | 456 TESTING, Berea, OH, 44017 Reeds Co                                                                                                    |                                            | Status: What does this mean? @                                                                                                    |
| 9t, Offices<br>My Profile<br>Tipalti Account | Code: 7HA-XGB-YBK-10G Cary to Clapter<br>USD 300.000.00<br>Code: Single Clark<br>Code: Single Clark<br>Code: State Clark<br>Code: Clark<br>Code: Clark<br>Code: Clark<br>Clark<br>Cla | : N/A                                      | Needs Commission Validation<br>Waiting for you to validate and approve your commission.<br>calculations. After you have reviewed your commission<br>details, click Approve Commission Calculation below, and<br>a preview of your commission document (CDA or invoice)<br>will be created for your review. |
| 183                                          | Last Sync from SkySion 71 minutes ago C Sync Now                                                                                                    |                                            | <ul> <li>Approve Commission Calculation</li> </ul>                                                                                                    |
|                                              | Transaction Information                                                                                                    | Commission Split View Commission Documents | Commission Payer 🚁 Change 🥒 Edit                                                                                                    |
|                                              | Sales Price USD 300,000.00                                                                                                    | $\frown$                                   | Name Nancy Drew                                                                                                    |
|                                              | Gross Commission USD 9,000.00                                                                                                    | Brittany Roman - TESTUSD 9,000.00          | Company Titles R Us                                                                                                    |
|                                              | Gross Commission Percentage 3.00%                                                                                                    |                                            | Email ndrew@unknown.com                                                                                                    |
|                                              | Status Needs Commission Validation                                                                                                    |                                            | Phone N/A                                                                                                    |
|                                              | Deal Type Sale                                                                                                    |                                            | Role Title                                                                                                    |
|                                              | SkySlope ID 01755346-cdcf-4bf5-8516 <sup>1</sup> 7e3ffb8e84f0                                                                                                    |                                            |                                                                                                    |
|                                              | Commission Invoice Number N/A                                                                                                    |                                            |                                                                                                    |
|                                              | Transaction Owner Brittany Roman - TEST                                                                                                    |                                            |                                                                                                    |
|                                              | Representing Buy Side Representation                                                                                                    |                                            |                                                                                                    |
|                                              |                                                                                                    |                                            |                                                                                                    |

A window will pop open giving you options for what changes you need to make to your CDA. This includes adjusting your splits, adding an agent, a referral, Opcity, additional commission, a Transaction Coordinator, or a rebate.

| Ге    | 59 <b>1</b>                                                 | Ξ¢ | Home > Transactions > 456 TESTING, Berea, OH, 44017                                                                                                    |                                                            |                    |                                        | Edit Transaction ×                                                                                                    | 1 |
|-------|-------------------------------------------------------------|----|----------------------------------------------------------------------------------------------------|------------------------------------------------------------|--------------------|----------------------------------------|----------------------------------------------------------------------------------------------------|---|
| a • • | My Transactions<br>Offices<br>My Profile<br>Tipalti Account |    | 456 TESTING, Berea, OH, 44017                                                                                                    | ods Comr<br>Date: 1                                        | mission Validation |                                        | % Adjust commission percentages / splits       ** Add Agent       ** Add Referral       ** Add Opcity       § Add Additional Commission       § Add Transaction Coordinator |   |
|       |                                                             |    | Transaction Information                                                                                                    |                                                            | Commission Split   |                                        | S Add Rebate      View and Share Commission Documents / Invoices                                                                                                    |   |
|       |                                                             |    | Sales Price     USD 300,000       Gross Commission     USD 9,000       Gross Commission Percentage     3.0       Status     Needs Commission Validat       Deal Type     S       SkySlope ID     9755346-cdcf-4bf5-8516-763ffb868       Commission Invoice Number     M       Transaction Owner     Brittany Roman - TI       Representing     Buy Side Representation | 0.00<br>0.00<br>tion<br>Sale<br>34r0<br>N/A<br>EST<br>tion | 0                  | Britany Roman - TESTU<br>100.00% split | <ul> <li>View and Share Commission Documents / Invoices</li> <li>Recalculate Commission</li> <li>Update from SkySlope</li> <li>Cancel or Terminate</li> </ul>               |   |

Once the information has been updated or the information is correct, click on Approve Commission Calculation, and then click Yes, please continue.

Now your CDA has been validated and, as long as your Broker has reviewed and approved your transaction in SkySlope, you will be able to proceed to generate and send your CDA.

| геэл            | ≡ | Home > Transactions > 456 TESTING, Berea, OH, 44017                                                                                                    |                                                                                                    |                                  |
|-----------------|---|----------------------------------------------------------------------------------------------------|----------------------------------------------------------------------------------------------------|----------------------------------|
| My Transactions |   | 456 TESTING, Berea, OH, 44017       Needd Commission Validation         Code: 7HA-X0B-Y8K-100       Correct Control Control Contro Control Control Contrection | Status:<br>A free control of a state<br>reacting for you to validate the<br>calculations. After you have not<br>a preview of your commission<br>will be created for your review<br>Approve Commission Calculated<br>Commission Payer | What does this mean?             |
|                 |   | Sales Price Validate Commission calculations?                                                                                                    |                                                                                                    | Nancy Drew                       |
|                 |   | Gross Commission Cancel Yes, plass continue in - ILS LUSU Y,UUU.UU<br>Gross Commission Parcentage 3.00%                                                                                                    | Company                                                                                                    | Titles R Us<br>ndrew@unknown.com |
|                 |   | Status Needs Commission Validation                                                                                                    | Phone                                                                                                    | N/A                              |
|                 |   | Deal Type Sale                                                                                                    | Role                                                                                                    | Title                            |
|                 |   | SkyStope ID 01755346-cdct-4bf5-8516-7e3ffb8e84f0                                                                                                    |                                                                                                    |                                  |
|                 |   | Commission Invoice Number N/A                                                                                                    |                                                                                                    |                                  |
|                 |   | Transaction Owner Brittany Roman - TEST                                                                                                    |                                                                                                    |                                  |
|                 |   | Representing Buy Side Representation                                                                                                    |                                                                                                    |                                  |
|                 |   |                                                                                                    |                                                                                                    |                                  |

Upon the Broker approval of your SkySlope documents you will see the Send Commission Document. Click on this button.

The Ready for Commission Document Generation window will open.

Click Yes, please continue.

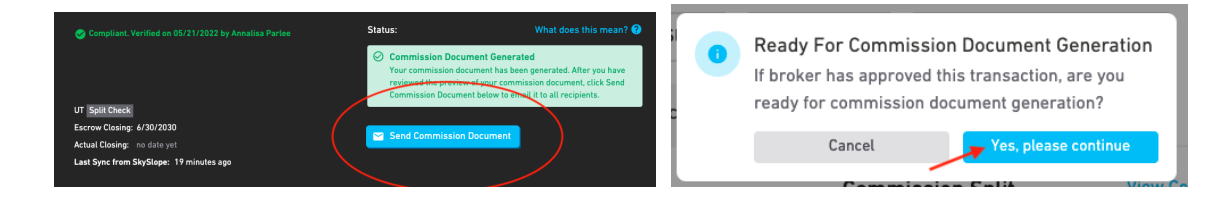

Now you will be able to click on View Commission Documents and open the CDA for review.

| ге   | × L6                  | Home > Transactions > 456 TEST                                                                    | 1NG, Berea, OH, 44017                                                                                                    |                  |                                   |                        |                        |  |
|------|-----------------------|---------------------------------------------------------------------------------------------------|----------------------------------------------------------------------------------------------------|------------------|-----------------------------------|------------------------|------------------------|--|
|      |                       | 456 TESTING, Berea,                                                                               | OH, 44017 Commissi                                                                                                    |                  |                                   | Status:                | What does this mean? 🕘 |  |
|      | Offices<br>My Profile | Code: 7HA-XGB-YBK-10G Corp<br>USD 300,000.00<br>CH Single Check<br>C Escrow Closing Date: 2/28/20 | de: 714-X08278/1-00 (C tary to Egitation) (C Examinisation Document Generated<br>1050 3000.000 (C Examinisation Document Generated<br>1050 3000.000 (C Examinisation Document Generated<br>1050 3000.000 (C Examinisation Document Del<br>1050 2000 (C Examinisation Document Del<br>1050 2000 (C Examinisation Document Del<br>2050 2050 (C Examinisation Document Del<br>2050 2050 (C Exa |                  |                                   |                        |                        |  |
| 3:24 | Tipalti Account       | S View on SkySlope Edit 1 Last Sync from SkySlope: 30 min                                         | ransaction<br>utes ago C Sync Now                                                                                                    |                  |                                   | Send Commission Docume | -                      |  |
|      |                       | Transaction Information                                                                           |                                                                                                    | Commission Split | View Commission Documents         | Commission Payer       | <u>J⊥</u> Change ∦Edit |  |
|      |                       | Sales Price                                                                                       | USD 300,000.00                                                                                                    |                  |                                   | Name                   | Nancy Drew             |  |
|      |                       | Gross Commission                                                                                  | USD 9,000.00                                                                                                    |                  | Brittany Roman - TESTUSD 9,000.00 | Company                | Titles R Us            |  |
|      |                       | Gross Commission Percentage                                                                       | 3.00%                                                                                                    |                  | • 100.00% spin                    | Email                  | ndrew@unknown.com      |  |
|      |                       | Status Commi                                                                                      | ssion Document Generated                                                                                                    |                  |                                   | Phone                  | N/A                    |  |
|      |                       | Deal Type                                                                                         | Sale                                                                                                    |                  |                                   | Role                   | Title                  |  |
|      |                       | SkySlope ID 01755346-cdc                                                                          | f-4bf5-8516-7e3ffb8e84f0                                                                                                    |                  |                                   |                        |                        |  |
|      |                       | Commission Invoice Number                                                                         | N/A                                                                                                    |                  |                                   |                        |                        |  |
|      |                       | Transaction Owner                                                                                 | Brittany Roman - TEST                                                                                                    |                  |                                   |                        |                        |  |
|      |                       | Representing                                                                                      | Buy Side Representation                                                                                                    |                  |                                   |                        |                        |  |
|      |                       | Payment Participants & Ad                                                                         | d / Edit Participants                                                                                                    |                  |                                   |                        |                        |  |

Review the CDA thoroughly to make sure it is correct.

| re91 ≥          |                                                                                                    | Real Broker                                                                                                    | Teal<br>age Technologies, Inc                                                                                   | Revision 1   Feb 12, 2022 - 19:53                                                    |
|-----------------|----------------------------------------------------------------------------------------------------|----------------------------------------------------------------------------------------------------|----------------------------------------------------------------------------------------------------|--------------------------------------------------------------------------------------|
| My Transactions |                                                                                                    | 1991 Crocker Rd.,                                                                                                    | Ste 600, Westlake, OH 44145                                                                                     |                                                                                      |
| 👷 Offices       | REFERENCE NUMBER                                                                                                    | 7HA-XGB-V8K-10G                                                                                                    |                                                                                                    | 02-28-2022                                                                           |
| 👲 My Profile    | AGENT NAME<br>PROPERTY ADDRESS<br>REPRESENTING                                                                                                    | Brittany Roman - TEST<br>456 TESTING, Berea, OH, 44017<br>Buyer                                                                                                 | SALES PRICE<br>TOTAL GROSS COMMISSION<br>BUYER'S AGENT COMMISSION                                               | USD 300,000.00<br>USD 9,000.00<br>USD 9,000.00                                       |
| Tipatti Account | BUYER<br>SELLER                                                                                                    | Jay Be<br>Joe Be                                                                                                    | OTHER BROKERAGE COMMISSION<br>REBATE TO BUYER<br>REBATE TO SELLER                                               | USD 0.00<br>USD 0.00<br>USD 0.00                                                     |
|                 | Real Brokerage Technologies, Inc<br>Real                                                                                                    | USD 9,000.00 EMAIL:<br>SUPPORT@THEREALBROKERAGE.COM                                                                                                    | PHONE: LICENSE:<br>16468592368 REC.2020008417                                                                   |                                                                                      |
|                 | PAYMENT INSTRUCTIONS:<br>- Email the final, signed settlement statement<br>- Include reference number 7HA-XGB-YBK-100<br>- We prefer payment by wire (see instructions | with Real Brokerage Technologies, Inc's commission listed<br>on all payments and correspondence.<br>below), but if you choose to send payment by mail, please o | as a line item and proof of Real's payment to TESTING<br>inly send to the following address: Real Brokerage Tec | LS42@skyslope.com.<br>hnologies, Inc, 1991 Crocker Rd., Ste 600, Westlake, OH 44145. |
|                 | BANK:<br>CHASE BANK<br>Please call (646) 859-2368 to verify the bank a                                                                                                 | PAYABLE TO:<br>REAL BROKERAGE TECHNOLOGIES. INC<br>ccount information above before wiring funds and rememb                                                      | ROUTING NUMBER (FOR WIRE<br>021000021<br>wer to note the reference number in the wiring commen                  | ACCOUNT NUMBER:         527112780           ts. Thank you.         527112780         |
|                 | Date Approved: N/A<br>Approved By: Tamir Poleg, CEO                                                                                                    |                                                                                                    |                                                                                                    |                                                                                      |
|                 | For Assistance: t, +1 413-248-7325 🖽 sup                                                                                                    | port⊜joinreal.com                                                                                                    |                                                                                                    | 7HA-XG8-YBK-10G-1                                                                    |
|                 |                                                                                                    |                                                                                                    |                                                                                                    |                                                                                      |

Once you are confident your CDA is accurate, click on Send Commission Document and the CDA will be sent. This goes to email you provided in SkySlope for the closer of your transaction and it also uploads to your documents in your SkySlope file so you can add it to your transaction checklist.

The Approve Commission Document window will open. Click Yes, please continue.

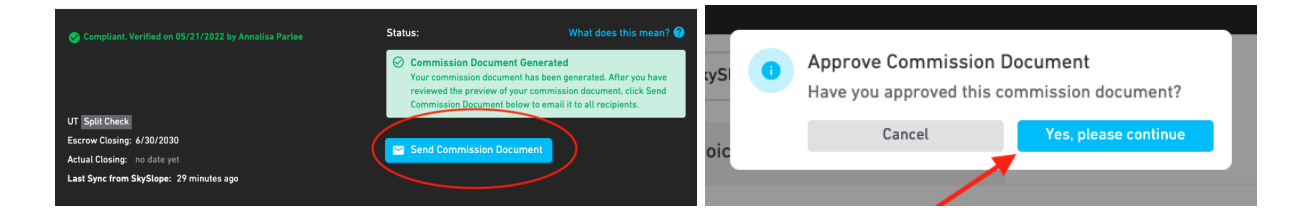

Your commission disbursement has now been sent and you are ready for your upcoming closing. You can see that your transaction now has the Deposit Check button for you to upload your commission check via Real Deposits once your transaction has closed.

| 0 | <b>Commission Document Sent Commission document has been sent to assigned recipients</b> |
|---|------------------------------------------------------------------------------------------|
| Ċ | Deposit Check                                                                            |

If you have additional questions, please watch this video.

You may also reach out to the support team if you need assistance by emailing us at support@therealbrokerage.com.